# PageScope Web Connection SCAN TO E-MAIL SETUP GUIDE

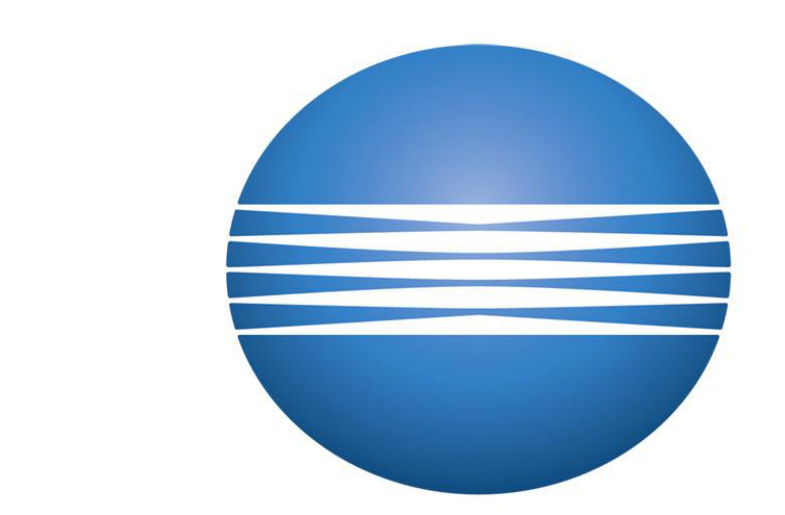

## ΚΟΝΙζΛ ΜΙΝΟΙΤΛ

### **Caltronics Business Systems**

Sending scanned images of your documents with the 'Scan to E-mail' option on your copier can be quite usefull in a work environment. Using 'Scan to E-mail' has the distinct advantage of being able to send scanned images directly to any E-mail address in the world. Because of this ability, some E-mail Servers may limit the E-mail attachment of the scan document, typically to a 10Mb-15Mb limit. To bypass this file size limitation, 'SMB' or 'FTP' are optional scan methods which can be used for sending files directly to a computer. Setting up 'Scan to E-mail' does require some network information to be gathered from the E-mail Server that is to be used. The following list below contains the information that will be required to sucessfully setup 'Scan to E-mail' on the copier.

- 1) The DNS Host name or Static IP Address of the E-mail Server.
- 2) What type of Encryption (SSL or TLS) if used by the E-mail Server.
- 3) The Port Number used to communicate with the E-mail Server.
- 4) If SMTP Authentication is required by the E-mail Server, then what are the User credentials (Name & Password) required to access the E-mail Server.
- 5) The 'From Address' (Outgoing E-mail Address) that is to be used by the copier.

Many companies will have their own *'Internal'* E-mail Server and this information may be found by contacting the IT administrator. The copier may also use settings from an *'External'* E-mail Server. For example, the local internet service provider (ATT, Comcast, etc.), Gmail, or Yahoo mail. The use of these *'External'* E-mail Servers will usually require an E-mail account to be created, with each E-mail provider having separate setup settings unique to accessing their E-mail Server. These settings may be available from either the E-mail Server provider online or from the IT administrator. The next page contains the E-mail Server settings for many popluar E-mail providers that are used today.

#### List of known External ISP Companies and SMTP Settings:

| ISP Name        | SMTP <u>Address</u>               | Port#   | <u>Security \</u><br>Encryption | SMTP Authentication |
|-----------------|-----------------------------------|---------|---------------------------------|---------------------|
| 4.0.4           |                                   | 25      | None                            | YES                 |
| 1&1             | smtp.1and1.com                    | 587     | StartTLS                        | YES                 |
| AOL             | smtp.aol.com                      | 587     | None                            | YES                 |
| A               | relay.appriver.com                | 2525    | None                            | None                |
| AppRiver        | relay.appriver.com                | 25      | None                            | None                |
|                 | smtp.att.vahoo.com                | 465     |                                 |                     |
| AI&I            | outbound.att.net                  |         | SSL                             |                     |
|                 | mail."CustomerDomain".com         | 26      |                                 |                     |
| Bluehost        | replace info in quotes above      |         | None                            |                     |
| BT Connect      | mail.btconnect.com                | 25      | None                            | NO                  |
| Charter Comm.   | smtp charter net                  |         |                                 |                     |
|                 | smtp.comcast.net                  | 587     | None                            | VFS                 |
| Comcast         | smtp.comcast.net                  | 465     | SSL                             | YES                 |
|                 | smto amail com                    | 465     | 551                             | VFS                 |
| Gmail           | smtp.gmail.com                    | 587     | Start TLS                       | YES                 |
| Gmx             | mail amy net                      |         |                                 |                     |
| OIIIX           |                                   | 25      | None                            | VEC                 |
| GoDaddy         | smtpout socureserver net          | 465     | ssi                             | VES                 |
| Gobaddy         | smtpout socureserver net          | 3535    | None                            | VFS                 |
|                 | Shipout.secureserver.net          | 465     | SSI                             | 125                 |
| Hotmail /       | smto live com                     | 587     | StartTI S                       |                     |
| Windows Live    | Ship.ive.com                      | 25      | Start LS                        |                     |
|                 | smtp o2 com or                    | 25      |                                 | NO                  |
| 02              | smtp.o2.ie                        | 25 None |                                 | NO                  |
| Orange          | smtp.oz.ic                        | 25      | None                            | NO                  |
| e cange         | smtp.office365.com                | 587     | StartTI S                       | YES                 |
| Office 365      | See last 2 pages for Instructions | 25      | SSL                             | YES                 |
|                 | smtn live com <b>or</b>           | 587     | StartTLS                        |                     |
| Outlook.com     | smtp-mail outlook com             | 25      | StartTLS                        |                     |
| Surewest        | Smtpauth.surewest.net             | 587     |                                 | YES                 |
| Verizon         | outgoing.verizon.net              | 465     | SSL                             | YES                 |
| Verizon-Yahoo   | outgoing vahoo verizon net        | 587     |                                 |                     |
|                 | mail.vahoo.com or                 | 465     |                                 |                     |
| Yahoo           | smtp.mail.vahoo.com               | SSL     |                                 | YES                 |
| Yahoo Bizmail   | smtp.bizmail.vahoo.com            | 465     | SSL                             | YES                 |
| Yahoo mail Plus | plus.smtp.mail.vahoo.com          | 465     | SSL                             | YES                 |
| Zoho            | smtp.zoho.com                     | 465     | SSL                             |                     |
|                 |                                   | 1       |                                 |                     |

Default SMTP Ports: (Non-Encrypted = Port 25 or 587), (SSL = 465), (StartTLS = 587)

<u>When working on equipment that doesn't support SSL\TLS (i.e. KMBS K200 Series)</u> please try to use the AppRiver information in the above table which is an open email Relay server. How to Setup 'SMTP' or 'Scan to E-mail' for Konica Bizhub copiers.

|   | KONICA MINOLTA Pages | Scope We × +  |                                      |                                  |
|---|----------------------|---------------|--------------------------------------|----------------------------------|
|   | Most Visited BBC N   | EWS           |                                      |                                  |
| 1 |                      |               | Web Conn                             | nection                          |
|   | $\frown$             | Login         | C Public User                        | 3                                |
|   | (2)                  | )             | -> <ul> <li>Administrator</li> </ul> |                                  |
|   |                      | View Mode     | C Flash                              | © HTML                           |
|   |                      |               | Flash Player is necess               | sary to see in Flash form.       |
|   |                      | Display Speed | C Quick Mode                         | Standard Mode                    |
|   |                      |               | To speed up the displa               | y speed using the in quick mode. |
|   |                      | User Assist   | Display dialog box in                | n case of warn 4                 |
|   |                      | Language      | English (English)                    | Login                            |

- 1) Enter the IP address of the copier into a web browser 's address field & press *Enter*. *(Firefox works best with the Bizhubs web interface)*
- 2) From the 'Login' screen select the 'Administrator' button.
- 3) Select 'HTML'
- 4) Click 'Login'

| Login                | × +                                      |
|----------------------|------------------------------------------|
| Copier IP Addr       | ss Here                                  |
| Most Visited 000 BBC | IEWS                                     |
|                      | Scope Web Connection 5                   |
|                      | Administrator Password                   |
|                      | Help Display Setting                     |
|                      | Help Display is a network-only function. |
|                      | On Mouse OFF 🗹                           |
|                      | On Focus OFF                             |
|                      | OK Cancel                                |

- 5) Enter the 'Administrator Password'. *Default password is:* 12345678
- 6) Click 'OK'

| Meter Count - PageSo | ope Web Co  | × +        |                  |                               |                   |                 |
|----------------------|-------------|------------|------------------|-------------------------------|-------------------|-----------------|
| Copier IP Ad         | ldress Here |            |                  |                               |                   |                 |
| Most Visited 000 BBC | NEWS        |            |                  |                               |                   |                 |
|                      | OLTA        | 凝 Adn      | ninistrator      |                               |                   | Logout          |
|                      | onnection   | 🥏 Warr     | ming Up          |                               |                   |                 |
| Model Name:bizhub    | C754e       |            | enu (Admin Mode) |                               |                   |                 |
| Maintenance          | System Se   | ettings    | Security         | User<br>Auth/Account<br>Track | Network           | Вох             |
| Print Set            | ting Sto    | re Address | Fax Settin       | gs Wizard                     | Customize         | To Main<br>Menu |
| Meter Count          |             | Total C    | Counter          |                               |                   |                 |
| ROM Version          |             | Total      |                  | 1261                          | 45 Total Duplex   | 29              |
| Import/Export        |             | # of C     | )riginals        | 1306                          | 689 Paper Counter | 74              |
| Status Notification  | n Setting   | Outpu      | it inter rayes   | 1040                          | 015               |                 |
| Total Counter No     | tification  | Copy       | Counter          |                               |                   |                 |
| Setting              |             |            |                  |                               | Total             | Large Size      |
| Date/Time Settin     | g           |            |                  | Total                         | 2                 | 2255            |
| Daylight Saving      | Time        | Сору       |                  | Black                         |                   | 7124            |
| Timer Setting        |             |            |                  | Full Color<br>Single Color    | 1:                | 32              |
| Natural Error Co     | de Dienleu  | -          | 2 Color          |                               |                   | 3               |
| Setting              | de Display  | Brint (    | Counter          |                               |                   |                 |
| Reset                |             | Finit      | Jounter          |                               | Total             | Large Size      |
| License Settings     |             |            |                  | Total                         | 102               | 2952 21         |
| Edit Font/Macro      |             | Print      |                  | Black                         | 2                 | 1755            |
|                      |             | _          |                  | Full Color                    | 8                 | 1197 20         |
| Call Remote Cen      | ter         |            |                  | 2 Color                       |                   | U               |
| Remote Access S      | Setting     | Total (    | Copy + Print)    |                               |                   |                 |

7) Select the 'System Settings' tab.

| Copier IP Address Here                                                   |                                     |                               |                     |                 |
|--------------------------------------------------------------------------|-------------------------------------|-------------------------------|---------------------|-----------------|
| Most Visited 000 BBC NEWS                                                |                                     |                               |                     |                 |
| KONICA MINOLTA                                                           | Administrator                       |                               |                     | Logout          |
| Model Name:bizhub C754e                                                  | Ready to Scan                       |                               |                     |                 |
| Maintenance System Sett                                                  | ings Security                       | User<br>Auth/Account<br>Track | Network             | Вох             |
| Print Setting Store                                                      | Address Fax Setti                   | ngs Wizard                    | Customize           | To Main<br>Menu |
| Machine Setting                                                          | Machine Setting                     |                               |                     |                 |
| Register Support Information                                             | Device Location                     |                               |                     | 8               |
| Network TWAIN                                                            | Administrator Regi                  | istration                     |                     | $\sim$          |
| Reset Settings                                                           | Administrator Name                  |                               |                     |                 |
| User Box Setting                                                         | E-mail Address Copier 'From Address |                               |                     | s' Here         |
|                                                                          | Extension No.                       |                               |                     |                 |
| Stamp Settinge                                                           | Input Machine Add                   | Iress                         |                     | (               |
| Stamp Settings                                                           | Device Marrie                       |                               | 1                   |                 |
| <ul> <li>Stamp Settings</li> <li>Blank Page Print Settings</li> </ul>    | Device Name                         | $\frown$                      |                     | <b>^</b>        |
| Stamp Settings Blank Page Print Settings Job Priority Operation Settings | Device Name<br>E-mail Addres        | s <b>9</b> >>                 | Copier 'From Addres | s' Here         |

- 8) Enter the E-mail 'From Address' the copier uses for outgoing E-mail. (*Required*)
- 9) Copy the 'From Address' for the copier or leave blank.
- 10) Click 'OK'.

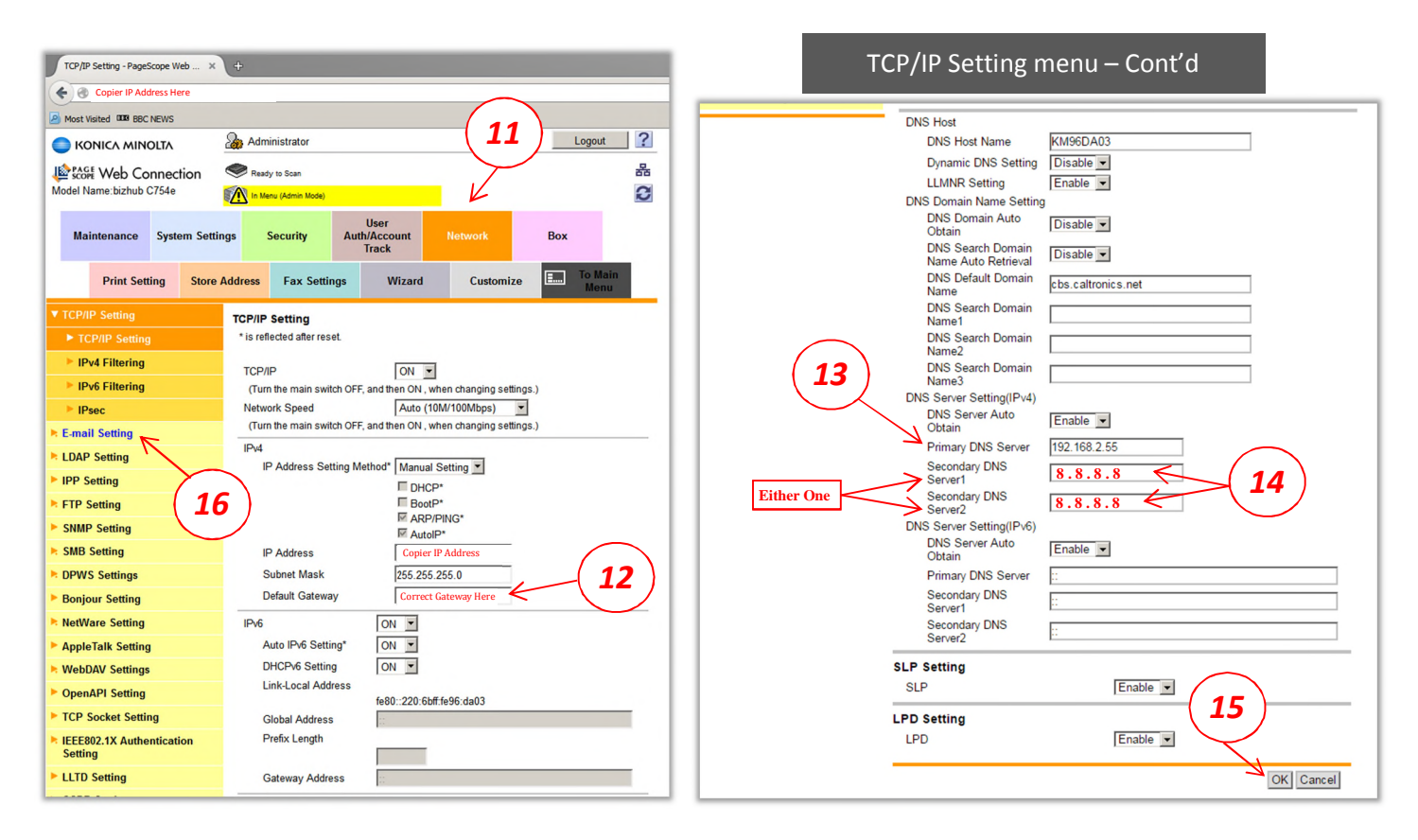

- 11) Select the 'Network' tab. This will display the TCP/IP Settings.
- 12) Confirm the Gateway address is correct.
- 13) Verify Primary DNS Address is correct.
- 14) Use 8.8.8.8 as secondary DNS (1 or 2)
- 15) Click 'OK' then click 'OK' again on the "completed" screen.
- 16) From the 'Network' tab, select 'E-mail Setting'

Please note, that local printing and scanning (SMB) may function with an incorrect or missing Gateway, *Step 12.* However, a correct Gateway Address is a required for accessing any E-mail Server outside your local network.

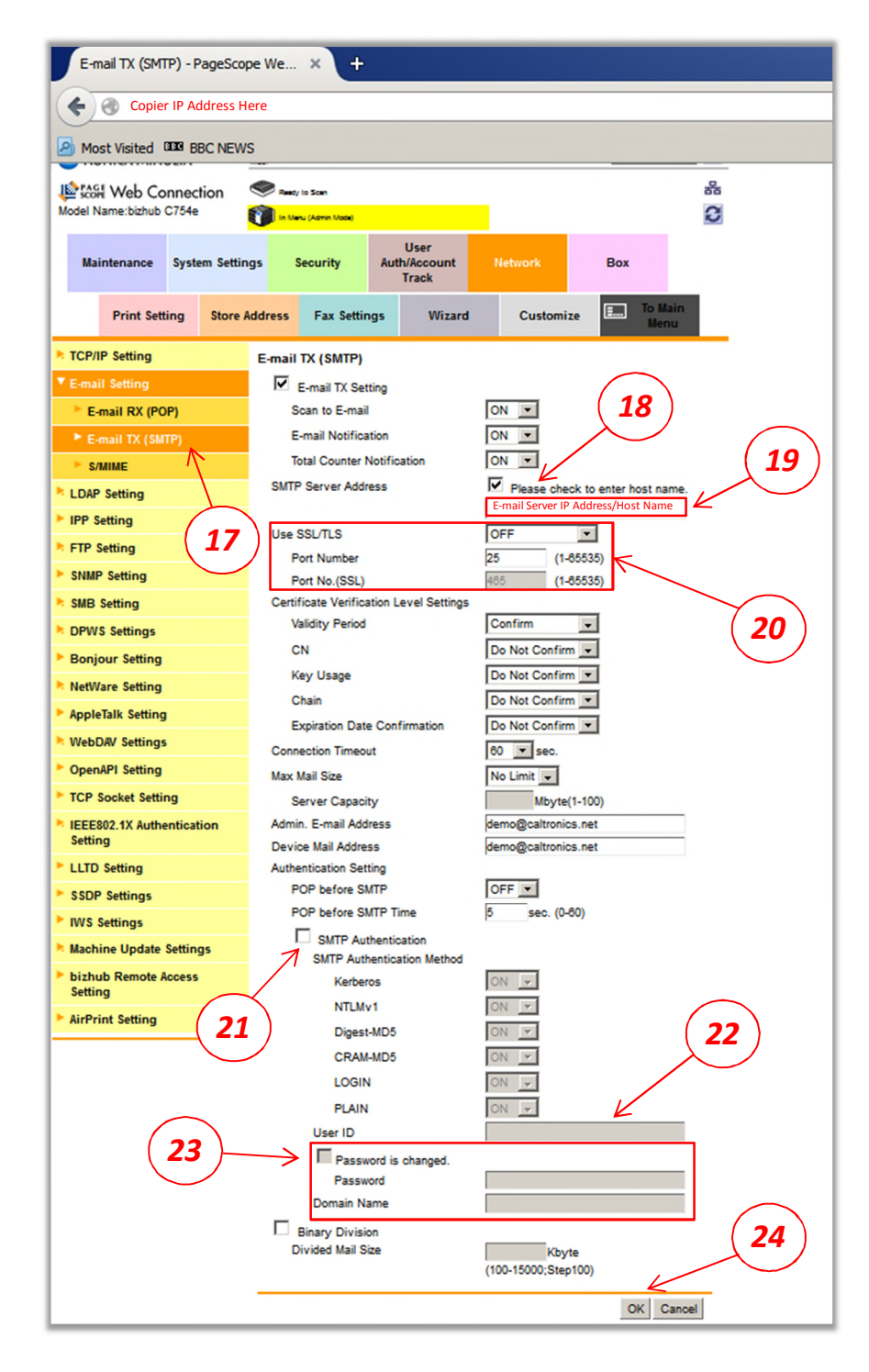

- 17) Select 'E-mail Tx (SMTP)'
- 18) Check this box if the Host Name for the E-mail Server is to be used.
- 19) Enter the Host Name or IP Address of the E-mail Server.
- 20) Choose the Encryption type & Port number used by the E-mail Server.
- 21) Check this box *only* if Authencation is required to access the E-mail Server.
- 22) If Authencation is used, Enter the User login to access the E-mail Server
- 23) Check this box to change or enter a Password to access the E-mail Server.
- 24) Select 'OK' to save the SMTP settings.

Using the built-in web interface to created a 'Scan to E-mail' button link.

1) Enter the IP address of the copier into a web browser 's address field & press *Enter/Return*. (*Firefox works best with the Bizhubs web interface*)

|            | Start Page A                                       |                                   |                                            |       |
|------------|----------------------------------------------------|-----------------------------------|--------------------------------------------|-------|
| ← → C [] C | opier IP Address Here                              | 9                                 |                                            |       |
|            |                                                    | Web Co                            | nnection                                   |       |
|            | Login                                              | Public User                       | 1                                          |       |
|            |                                                    | <ul> <li>Administrator</li> </ul> |                                            |       |
|            | View Mode                                          | Flash                             | HTML                                       |       |
|            |                                                    | Flash Player is ne                | cessary to see in Flash form. FLASH PLAYER |       |
|            | Display Speed                                      | Quick Mode                        | Standard Mode                              |       |
|            |                                                    | To speed up the di                | splay speed using the cache in quick mod   | e.    |
|            | User Assist                                        | 🗆 Display dialog b                | ox in case of warning.                     |       |
|            | Language                                           | English (English)                 | T                                          | Login |
|            | Starting-up Data                                   | a Management Utilit               | у                                          |       |
|            | Flash Player is re                                 | quired to use the Dat             | a Management Utility.                      |       |
|            | Manage Copy                                        | / Protect Data                    |                                            |       |
|            | Manage Starr                                       | n <u>p Data</u>                   |                                            |       |
|            | Manage Font/<br>(*1) Can only run<br>environments. | macro (*1)<br>on Windows Internet | Explorer and Flash Player Version 9 and a  | ibove |

2) From the Konica PageScope "Public" web interface, select "Store Address" Tab

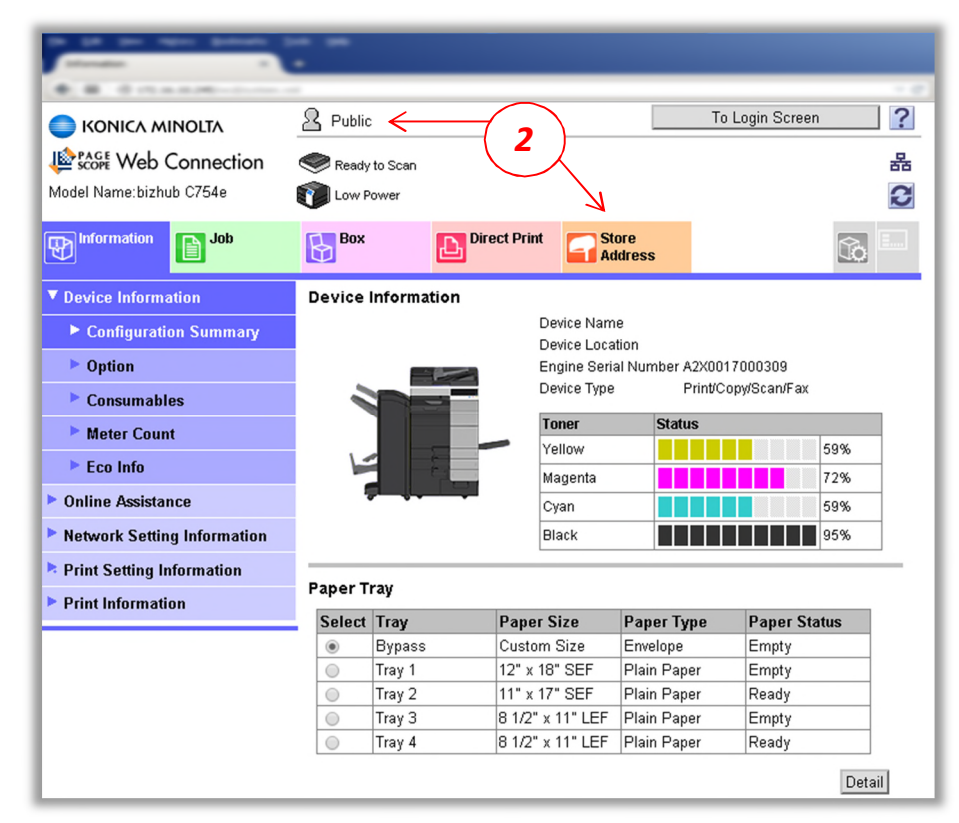

#### 3) Click "New Registration"

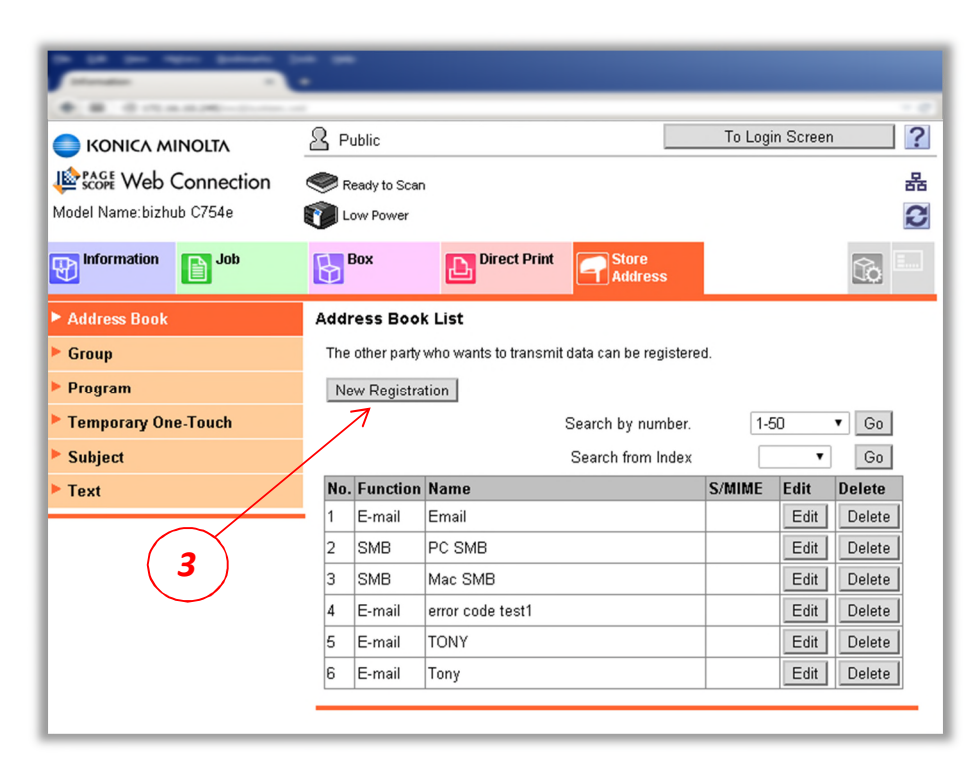

- 4) Choose the scanning option you wish to setup
- 5) Click *"OK"*

| And and a second second |                                                                        |                   |
|----------------------------------------------------------------------------------------------------|------------------------------------------------------------------------|-------------------|
| · · · · · · · · · · · · · · · · · · ·                                                                                                    |                                                                        | - e               |
| 🔵 ΚΟΝΙζΑ ΜΙΝΟΙΤΑ                                                                                                    | Public                                                                 | To Login Screen ? |
| Score Web Connection                                                                                                    | Ready to Scan                                                          | 몲                 |
| Model Name:bizhub C754e                                                                                                    | Tow Power                                                              | 3                 |
| Information Job                                                                                                    | Box Direct Print Store Address                                         |                   |
| Address Book                                                                                                    | New Registration                                                       |                   |
| ► Group                                                                                                    | E-mail     ETP                                                         |                   |
| ► Program                                                                                                    |                                                                        |                   |
|                                                                                                    | SMB < 4                                                                | $\frown$          |
| Temporary One-Touch                                                                                                    | SMB     WebDAV     User Box                                            | 5                 |
| <ul> <li>Temporary One-Touch</li> <li>Subject</li> </ul>                                                                                                    | <ul> <li>SMB</li> <li>WebDAV</li> <li>User Box</li> <li>Fax</li> </ul> | 5                 |
| <ul> <li>Temporary One-Touch</li> <li>Subject</li> <li>Text</li> </ul>                                                                                                    | <ul> <li>SMB</li> <li>WebDAV</li> <li>User Box</li> <li>Fax</li> </ul> | 5                 |

#### Creating a Bizhub Scan to E-mail button link.

- A. In the "Name" field, enter the button name to appear on the copier panel.
- B. Under the *"Index"* choose the search & display index option.
- C. Select "Main" if the link button is to appear on the "Favorites" screen of the copier
- D. In the "E-Mail Address" field, enter the E-Mail destination desired.
- E. Click "OK" then "OK" again when the Adderss Book registration is complete message appears.

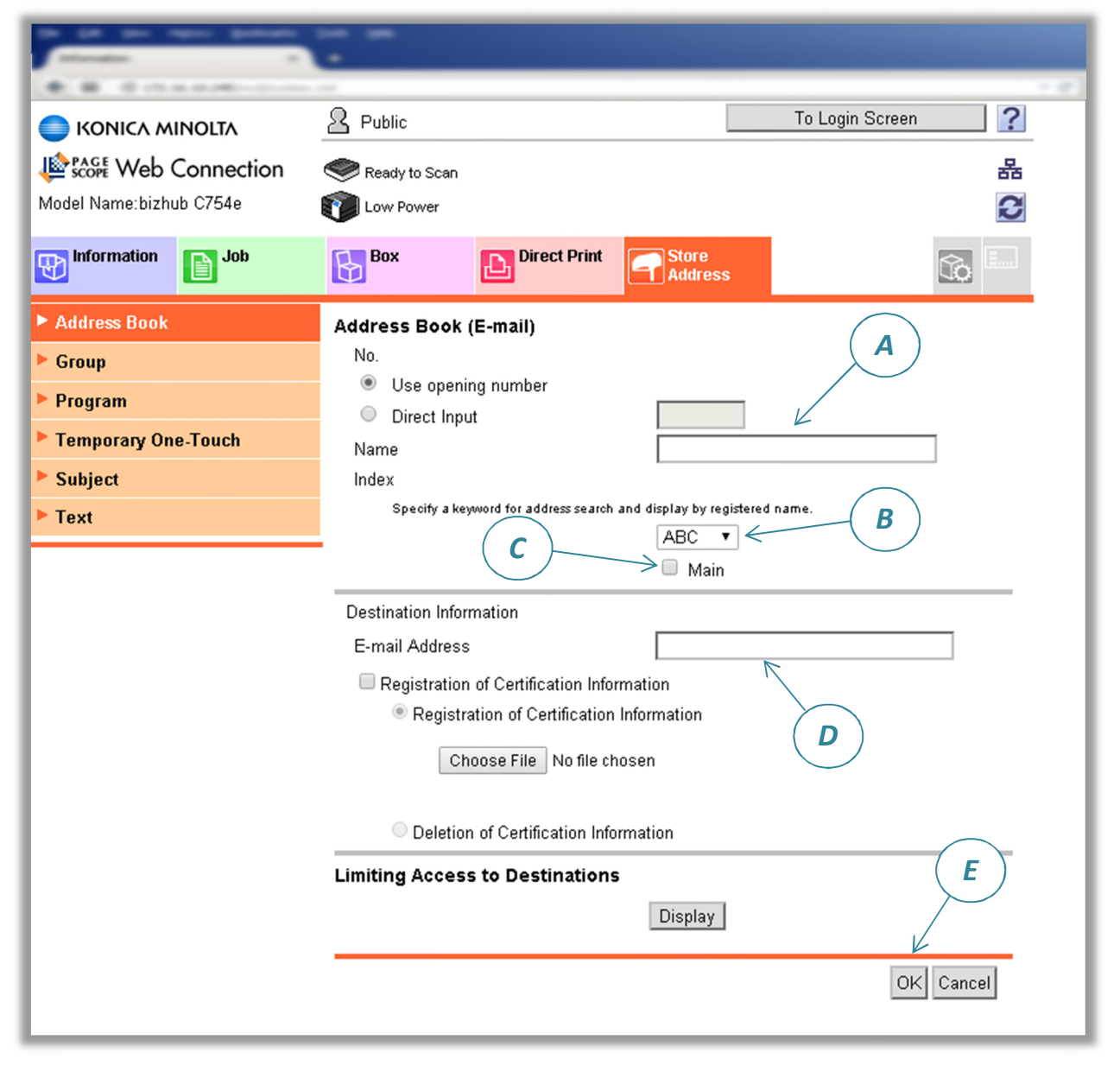

To confirm functionality, send a test scan using the newly created display panel button.